河北石家庄自考网上报名流程注意事项 PDF转换可能丢失图 片或格式,建议阅读原文

https://www.100test.com/kao\_ti2020/171/2021\_2022\_E6\_B2\_B3\_ E5 8C 97 E7 9F B3 E5 c67 171304.htm 自学考试网上报名流 程及注意事项一、流程:1、注册为石家庄市教育考试院网 站会员,并登录。2、点击:首页业务科室自学考试在线报 名网上报名进入报名页面; 或者点击: 首页网上学校在线报 名网上报名进入报名页面。3、填写考生的准考证号、姓名 、身份证号和验证码。点击"身份验证"。4、选择您报考 的专业及课程。点击"确认报考课程"。5、检查您的选择 ,验证无误后,点击"下订单"。6、请记录订单流水号, 以备以后查询使用。点击"工行支付"。7、填写工行卡号 及密码,点击"提交"。8、核对信息,正确后,点击"确 定"。 9、支付成功后,会弹出支付成功的画面。 10、点击 : 首页网上学校在线报名网上报名网上报名结果查询, 查询 是否报名成功。11、已报名成功的考生,请于2006年10月1日 后登录本站,下载并自行打印考试通知单。二、注意事项: 1、即将开通的网上报名系统,只针对那些面向社会开考的专 业,非此类考生暂不开通网上报名,否则一切损失由个人承 担。2、目前本站开通的网上支付的银行只有工商银行,考 生须持有工商银行的牡丹灵通卡、信用卡、贷记卡等,并已 注册为网上银行的客户,才能进行网上报名。没有注册为网 上银行的客户,可以在网上直接注册,请登录

:http://www.icbc.com.cn 进行注册,注册成功后,需在银行 网站的"个人网上银行登录"再登录一次,重新确认您的密 码和输入支付密码后,方可在网上报名时支付报名费。3、 提示"你没有权限进行操作,请先登录",是因为您没有注册为我们的会员,或者还没有登录。4、提示"你的信息在数据库中不存在",是因为您填写的准考证号、姓名、身份证和您登记备案的考生信息不相符。5、如果您的本机系统出现意外,没有返回支付成功的画面,请到我站"网上报名结果查询"中查询您是否报名成功,如果没有报名信息,请到您的个人网上银行确定是否钱已支付,如果已支付,请记录交易号与市考试院联系;如果未支付,请再次进行网上报名。100Test下载频道开通,各类考试题目直接下载。详细请访问 www.100test.com